# AULAS EXTENDIDAS MOODLE UDES ¿Cómo crear una Asistencia?

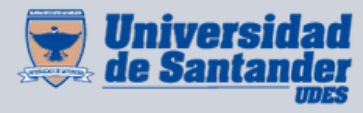

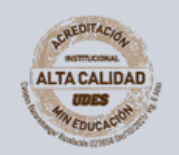

Centro de Virtualización de Programas CVP

VIGILADA MINEDUCACIÓN | SNIES 2832

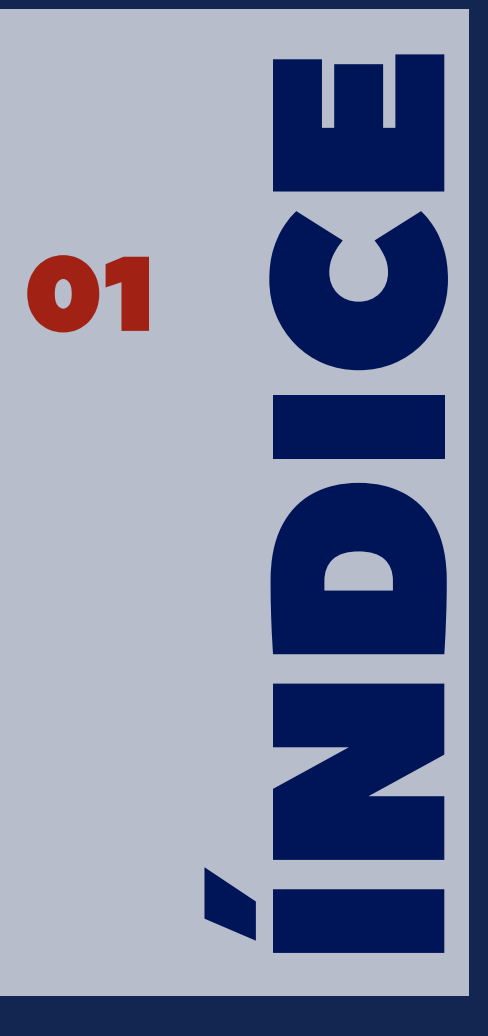

#### ¿Cómo crear una Asistencia?

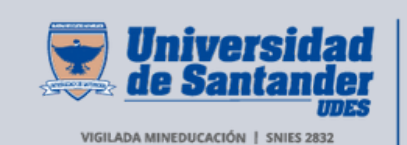

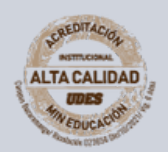

Centro de Virtualización de Programas CVP

## Crear una asistencia

Seleccione el curso en el que desea agregar la asistencia.
 En la parte superior derecha de la página del curso, de clic en el botón "Activar edición".

• En la página del curso, busque el bloque o la sección donde desea agregar el foro (por ejemplo, una semana específica o un módulo).

**03** De clic en "**Agregar una actividad o recurso**" en el lugar que desee.

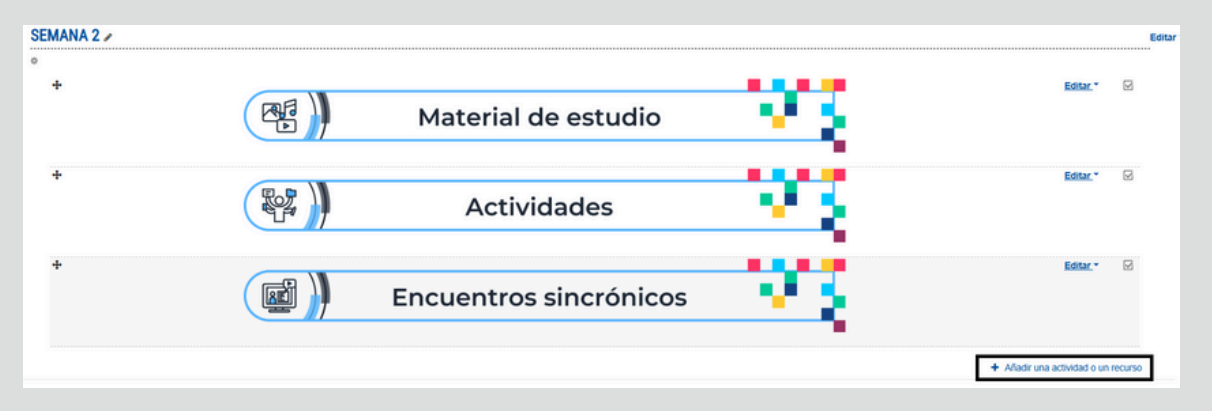

**04** En el menú que aparece, seleccione "Asistencia".

| Añadir una actividad o un recurso |                                   |                      |                        |                                        |                                 |  |  |  |  |  |
|-----------------------------------|-----------------------------------|----------------------|------------------------|----------------------------------------|---------------------------------|--|--|--|--|--|
| Buscar                            |                                   |                      |                        |                                        | Q                               |  |  |  |  |  |
| Todos Actividad                   | es Recursos                       |                      |                        |                                        |                                 |  |  |  |  |  |
| H-P<br>Actividad de H5P<br>☆ ❹    | Asistencia     ☆ €                | Base de datos<br>☆ € | Chat<br>☆ <b>③</b>     | Consulta<br>☆ ❹                        | Contenido<br>interactivo<br>☆ ① |  |  |  |  |  |
| Cuestionario<br>☆ ❹               | €ee<br>Elección de grupo<br>☆ €   | S<br>Encuesta<br>☆ ❹ | Encuesta<br>☆ <b>®</b> | Encuestas<br>predefinidas<br>☆ ()      | ⑧<br>Foro<br>☆ ❹                |  |  |  |  |  |
| Glosario<br>☆ ❹                   | Herramienta<br>externa<br>☆ ❹     | Juego - Ahorcado     | Juego -<br>Criptograma | Juego - Crucigrama                     | Juego - Imagen<br>oculta        |  |  |  |  |  |
| Juego - Millonario                | Juego - Serpientes<br>y Escaleras | Juego - Sudoku<br>Ø  | Lección<br>☆ ❻         | MS Teams Meeting<br>(Reunión MS<br>☆ ④ | Image: Paquete SCORM     ☆      |  |  |  |  |  |
| Programador<br>☆ 🚯                | Taller     ☆                      | Co<br>Tarea<br>☆ ❶   | Ø<br>Wiki<br>☆ ❹       |                                        |                                 |  |  |  |  |  |

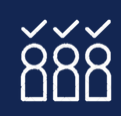

## Página 1

#### **05** Configuración de la asistencia:

Tipo de toma de asistencia: Existen varias opciones para registrar la asistencia:

- **Presencial (manual):** El profesor marca la asistencia de los estudiantes manualmente.
- Automático (a través de fecha de sesión): Se registra la asistencia automáticamente según las fechas y horas programadas.

#### Método de registro de asistencia:

- Asistencia regular (sí/no): Marque si el estudiante asistió o no a la clase.
- Asistencia con comentarios: Permita agregar comentarios o notas sobre la asistencia del estudiante (por ejemplo, "Tarde", "Ausente", "Justificado").

**Definir la cantidad de sesiones:** Si va a tomar asistencia durante varias sesiones (por ejemplo, varias semanas), puede crear una serie de sesiones para las cuales se tomará asistencia.

- Fecha de inicio: Defina cuándo empieza la actividad de asistencia.
- **Frecuencia de las sesiones:** Puede configurar si la asistencia será tomada de manera diaria, semanal, etc.

Mostrar asistencia en la calificación (opcional): Si desea que la asistencia se incluya como parte de la calificación final del curso, puede habilitar esta opción.

#### Configuración avanzada (opcional)

- 1. Marcar a los estudiantes como ausentes: Si desea que los estudiantes sean marcados como ausentes automáticamente en ciertas condiciones, puede configurar esta opción (por ejemplo, si no se registran antes de cierta hora).
- 2. **Opción de seguimiento (opcional):** Puede elegir si desea rastrear la asistencia de forma más detallada, como por ejemplo registrar la hora exacta de entrada o salida de los estudiantes.

**Restricciones de acceso (opcional):** Puede configurar restricciones para que solo algunos grupos o usuarios puedan ver o registrar la asistencia.

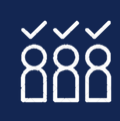

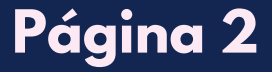

|                                                                                                    | ) ASISTE                        | IICId                        | cii u      | cinc    |           |        |         |       |      |      |       |          |
|----------------------------------------------------------------------------------------------------|---------------------------------|------------------------------|------------|---------|-----------|--------|---------|-------|------|------|-------|----------|
| <ul> <li>General</li> </ul>                                                                                                    |                                 |                              |            |         |           |        |         |       |      |      | Expar | ndir too |
| Nombre                                                                                                    | 0                               | Asiste                       | incia      |         |           |        |         |       |      |      |       |          |
| Descripción                                                                                                    |                                 | 1                            | A.         | B       | I         | : I=   | 90      | 8     |      | Ø    | H#P   |          |
|                                                                                                    |                                 |                              |            |         |           |        |         |       |      |      |       |          |
|                                                                                                    |                                 |                              |            |         |           |        |         |       |      |      |       |          |
|                                                                                                    |                                 |                              |            |         |           |        |         |       |      |      |       |          |
|                                                                                                    |                                 |                              |            |         |           |        |         |       | <br> | <br> |       |          |
|                                                                                                    |                                 | Mues                         | stra la d  | escripo | ión en la | página | del cur | 'so 🕜 |      |      |       |          |
| Calificación                                                                                                    |                                 | Mues                         | stra la d  | escripo | ión en la | página | del cur | 'so 🕜 |      |      |       |          |
| <ul> <li>Calificación</li> <li>Ajustes comun</li> </ul>                                                                                  | nes del                         | □ Mues<br>módu               | stra la di | escripo | ión en la | página | del cur | 'so 🕜 |      |      |       |          |
| <ul> <li>Calificación</li> <li>Ajustes comur</li> <li>Restricciones</li> </ul>                                                           | nes del<br>de acce              | n Mues<br>módu               | stra la d  | escripo | ión en la | página | del cur | 'SO 🕜 |      |      |       |          |
| <ul> <li>Calificación</li> <li>Ajustes comur</li> <li>Restricciones</li> <li>Finalización de</li> </ul>                                  | nes del<br>de acce<br>e activio | □ Mues<br>módu<br>eso        | stra la d  | escripo | ión en la | página | del cur | 'so 🕜 |      |      |       |          |
| <ul> <li>Calificación</li> <li>Ajustes comur</li> <li>Restricciones</li> <li>Finalización de<br/>Marcas</li> </ul>                       | nes del<br>de acce<br>e activio | □ Mues<br>módu<br>eso<br>dad | stra la d  | escripo | ión en la | página | del cur | 50 🕜  |      |      |       |          |
| <ul> <li>Calificación</li> <li>Ajustes comun</li> <li>Restricciones</li> <li>Finalización de<br/>Marcas</li> <li>Competencias</li> </ul> | nes del<br>de acce<br>e activio | n Mues<br>módu<br>eso<br>dad | ilo        | escripc | ión en la | página | del cur | 50 🕡  |      |      |       |          |

Después de configurar todos los parámetros de la asistencia, de clic en "Guardar cambios y regresar al curso" o "Guardar cambios y mostrar" si desea revisar la asistencia que acaba de crear.

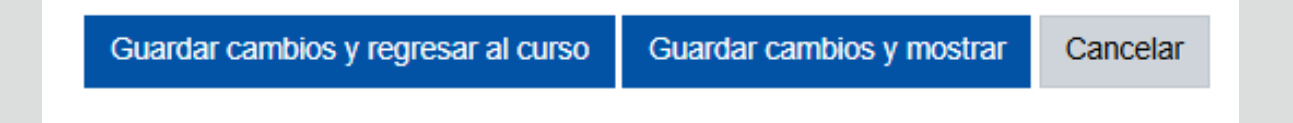

**Q7** Regrese a la página del curso y verifique que la asistencia aparezca correctamente en la sección seleccionada.

Puede acceder a la actividad y registrar la asistencia manualmente (si ha elegido esa opción), o dejar que el sistema lo haga automáticamente según las configuraciones que haya establecido.

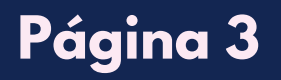

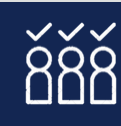

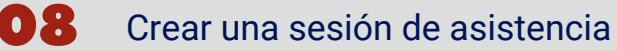

- De clic en la actividad de asistencia que creó.
- En la pestaña "Añadir sesión", complete los detalles:
  - Fecha y hora de la sesión.
  - Si la sesión se repetirá (por ejemplo, semanalmente).
  - Opcionalmente, permitir que los estudiantes marquen su propia asistencia.
- De clic en "Añadir".

|   | <u>Sesiones</u>          | Añadir ses    | ión | Informe     | Exportar        | Conjunto de estados           | Usuarios temp | orales        |
|---|--------------------------|---------------|-----|-------------|-----------------|-------------------------------|---------------|---------------|
| Ŧ | Añadir                   | <u>sesión</u> |     |             |                 |                               |               | Expandir todo |
|   | Tipo                     |               | 0   | Todos los e | studiantes      |                               |               |               |
|   | Fecha                    |               |     | 20 \$       | February \$     | 2025 🗢 🛗                      |               |               |
|   | Tiempo                   |               |     | desde: 00   | ¢ 00 ¢          | a: 00 ¢ 00 ¢                  |               |               |
|   | Descripción              |               |     | IA          | • B I           | E E % \$                      |               | 2 KP          |
|   |                          |               |     | Crear un    | evento de cal   | endario por sesión 👩          |               |               |
| Þ | Varias s                 | sesiones      |     |             |                 |                               |               |               |
| Ŧ | Grabación del estudiante |               |     |             |                 |                               |               |               |
|   |                          |               |     | Permitir    | a los estudiant | es registrar su propia asiste | encia 🕜       |               |
|   | Marcado au               | tomático      | 0   | Sí          |                 | ٥                             |               |               |
|   |                          |               |     | Rotar có    | digo QR         |                               |               |               |
|   |                          |               |     | Seleccio    | na automática   | mente el estado más alto d    | isponible 😮   |               |
|   | <u>Mostrar má</u>        | <u>S</u>      |     |             |                 |                               |               |               |
|   |                          |               |     | Añadir      | Cancelar        |                               |               |               |

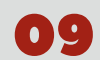

Registrar asistencia(depende la configuración utilizada)

- Ingrese a la sesión creada y de clic en el ícono de lista para tomar asistencia.
- Marca a los estudiantes como:
  - P (Presente)
  - T (Tarde)
  - J (Justificado)
  - F (Falta)
- Guarde los cambios.

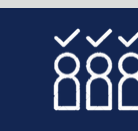

## Página 4